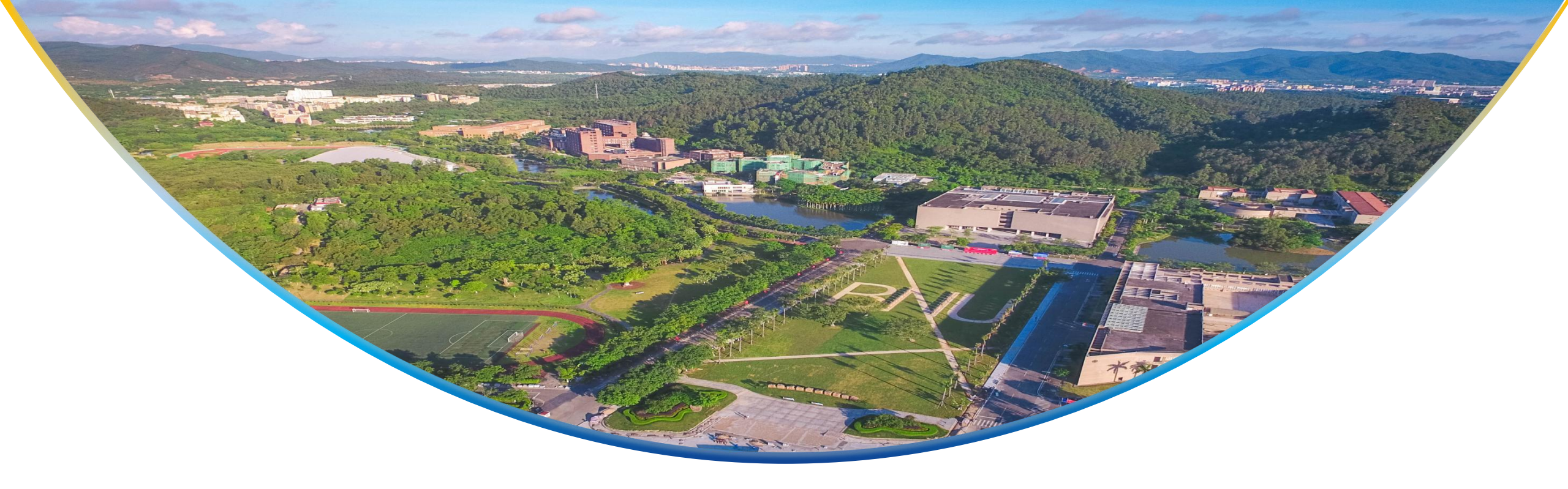

# 珠海校区本科生数据信息核准和补 录办理流程

#### 学为人怀 行为世范

#### 1. 进入【数字京师・珠海】→【网上办事大厅】,点击【父母或监护人信息填报】

|                                                                                                    | 😭 用户首页 🛛 🕞 服务列表 🛛 🔚 我申请的                                                                            | <b>雲</b> 我受理的                                                                                       |                                              | © 🔍 🖿                      |
|----------------------------------------------------------------------------------------------------|----------------------------------------------------------------------------------------------------|----------------------------------------------------------------------------------------------------|----------------------------------------------|----------------------------|
| 正在办理中的事项 暂无 办结事项                                                                                                    | 19 待我评价 19                                                                                          |                                                                                                    | 最近搜索:监护人 搜索您                                 | 需要的服务 / Search Service Q   |
| 服务列表 我的收藏 推荐服务                                                                                                    |                                                                                                    |                                                                                                    |                                              |                            |
| 所属机构     全部     学校办公室     财务处     図书       服务分类     全部     学工类     行政类     人事类       项目名称     全部     A     B     C     D     E     F | 馆   党委组织工作办公室   党委宣传工作办公室  <br>合同类   资产类   财务类   国际、港澳台事务类<br>G   H   I - J   K   L   M   N   O   P | 校团委   未来教育学院   人文和社会科学高等研究<br>  教务类   科研类   建设指挥部   网络信息  <br>Q   R   S   T   U   V   W   X   Y   Z | 3院   自然科学高等研究院   凤凰书院   实验室安<br>大型科研仪器   其他类 | 全与设备管理办公室   文理学院   教务部   ▼ |
| 默认排序 ≑ 拼音 ≑ 申请数 ≑                                                                                                    |                                                                                                    |                                                                                                    |                                              |                            |
| 收藏合                                                                                                    | ◎ 未到开放时间 收藏 👌                                                                                       | 收藏 合                                                                                                | 收藏 🚖                                         | 收藏 📩                       |
| 活动场地申请           校团委                                                                                                    | <b>获奖信息统计及奖金发放申请</b><br>校团委                                                                         | 海报张贴申请           校团委                                                                                | 火车票优惠卡补办申请                                   | 毕业生离校转单                    |
| 收藏                                                                                                    | 收藏合                                                                                                 | 收藏 🕥                                                                                                | 收藏全                                          | 收藏 🔿                       |
| 父母或监护人信息填报                                                                                                    | 弘文书院用章申请           弘文书院                                                                             | <b>论文收引申请(学生)</b><br>图书馆                                                                            | 学生证补办申请                                      | 砺行书院学生活动审批单                |
| ▲ 线下 收藏 ↔                                                                                                    | 收藏合                                                                                                 | 收藏音                                                                                                 | 收藏                                           | 收藏                         |
| 交费中心           教务部                                                                                                    | 硕行书院用章申请     荀行书院用章申请     □                                                                         | 1100<br>中国<br>中国<br>中国<br>中国<br>中国<br>中国<br>中国<br>中国<br>中国<br>中国<br>中国<br>中国<br>中国                  | 全同书院用章申请<br>会同书院                             | 未来教育学院用章申请<br>未来教育学院       |
| uler atte                                                                                                    | ubrate - S                                                                                          | Us the A                                                                                            |                                              |                            |
| 北师大宽带故障报修登记                                                                                                    | 乐育书院用章申请                                                                                            | 校区学生因公出国(谱)审批表                                                                                      | ★ 乐育书院学生活动审批单                                |                            |
| <b>信息化办公室</b>                                                                                                    |                                                                                                    |                                                                                                    | 乐育书院                                         |                            |

### 2、阅读注意事项后,点击"我已阅读并确认",进入填报页面

| 此京好範大尊、麻海 · 网上办事大)     あおひら くのちゅんし TV/VERTY 201044 | 丁 🔏 用) | □首页 🕜 服务列表 📜 🗄 | 我申请的 🛛 🚍 我受理的       |                     |         | @ <b>@</b> = |
|----------------------------------------------------|--------|----------------|---------------------|---------------------|---------|--------------|
| 父母或监护人信息填报                                         |        | 注意事项           |                     |                     |         |              |
| 血 服务提供部门                                           |        | 填报信息须确保准确无误,因信 | f息填报错误造成学生父母或监护人个人F | 所得税专项附加扣除审核未通过的,责任自 | 〕.      | ☆ 收藏         |
| 服务描述                                               |        |                |                     |                     |         | 展开 ~         |
| 办理流程                                               |        |                |                     |                     | 我已阅读并确认 | 展开~          |
| 申请表单                                               |        |                |                     |                     |         |              |
|                                                    |        |                | 父母或监护。              | 人信息填报               |         |              |
| 书院                                                 |        |                |                     | 专业                  |         |              |
| 学号                                                 |        |                |                     | 姓名                  |         |              |
| 证件类型                                               |        |                |                     | 证件号码                |         |              |
| 入学日期                                               |        |                |                     | 学籍状态                |         |              |
| 监护人信息                                              |        |                |                     |                     |         |              |
| 父母姓名1                                              |        | *              | 证件类型1               | 请选择 **              | 证件·     | 号码1          |
| 父母姓名2                                              |        |                | 证件类型2               | 请选择                 | 证件+     | 号码2          |
|                                                    |        |                |                     |                     |         |              |
|                                                    |        | l              | 申请 暂存               | 清除暂存 返回             |         |              |
|                                                    |        |                |                     |                     |         |              |
|                                                    |        |                |                     |                     |         |              |
|                                                    |        |                |                     |                     |         |              |

#### 3、系统会自动读取个人信息,确认个人信息无误后,即可开始填写监护人信息

|                 | 厅 😭 用户首页 | ☑ 服务列表 | ☵ 我申请的 | <b>三</b> 我受理的 |          |                                                                                                    | © .                |
|-----------------|----------|--------|--------|---------------|----------|----------------------------------------------------------------------------------------------------|--------------------|
| 母或监护人信息填报       |          |        |        |               |          |                                                                                                    |                    |
| <u>血</u> 服务提供部门 |          |        |        |               |          |                                                                                                    | 合 收薪               |
| 服务描述            |          |        |        |               |          |                                                                                                    | 展开~                |
| 办理流程            |          |        |        |               |          |                                                                                                    | 展开 ~               |
| 申请表单            |          |        |        |               |          |                                                                                                    |                    |
|                 |          |        |        | 父母或监护。        | 人信息填报    |                                                                                                    |                    |
| 书院              | 10000    |        |        |               | 专业       | and the second second s |                    |
| 学号              |          |        |        |               | 姓名       |                                                                                                    |                    |
| 证件类型            | 100      |        |        |               | 证件号码     | R and a second second                                                                                                    |                    |
| 入学日期            |          |        |        |               | 学籍状态     | 1000                                                                                                    |                    |
| 监护人信息           |          |        | 1      |               |          |                                                                                                    |                    |
| 父母姓名1           | XXX      |        |        | 证件类型1         | 居民身份证 ** | 证件号码1                                                                                                    | 111111111111111111 |
| 父母姓名2           |          |        |        | 证件类型2         | 请选择    ▼ | 证件号码2                                                                                                    |                    |
|                 |          |        |        |               |          |                                                                                                    |                    |
|                 |          |        |        | 申请         暂存 | 清除暂存 返回  |                                                                                                    |                    |
|                 |          |        |        |               |          |                                                                                                    |                    |
|                 |          |        |        |               |          |                                                                                                    |                    |

#### 4、填报需录入系统的所有监护人信息

| 此京印範大學・珠海     ・     BELING NORMAL UNIVERSITY, ZHICHAN | 网上办事大厅 | テ 🏫 用户首页 | 🕑 服务列表 | <b>☵</b> 我申请的 | <b>三</b> 我受理的 |       |      |       |                        | © 👂 🖷 |
|-------------------------------------------------------|--------|----------|--------|---------------|---------------|-------|------|-------|------------------------|-------|
| 母或监护人信息填报                                             |        |          |        |               |               |       |      |       |                        |       |
| <b>血</b> 服务提供部门                                       |        |          |        |               |               |       |      |       |                        | ☆ 收藏  |
| 服务描述                                                  |        |          |        |               |               |       |      |       |                        | 展开~   |
| 办理流程                                                  |        |          |        |               |               |       |      |       |                        | 展开~   |
| 申请表单                                                  |        |          |        |               |               |       |      |       |                        |       |
|                                                       |        |          |        |               | 父母或监护。        | 人信息填报 |      |       |                        |       |
|                                                       | 书院     | 100000   |        |               |               |       | 专业   | 10000 |                        |       |
|                                                       | 学号     | 100000   |        |               |               |       | 姓名   | 100   |                        |       |
|                                                       | 证件类型   | 100      |        |               |               |       | 证件号码 |       |                        |       |
|                                                       | 入学日期   | 1000     |        |               |               |       | 学籍状态 | 1.00  |                        |       |
| 监护人信息                                                 |        |          |        |               |               |       |      |       |                        |       |
|                                                       | 父母姓名1  | XXX      | ,      | •             | 证件类型1         | 居民身份证 | **   | 证件号码1 | 1111111111111111111111 |       |
|                                                       | 父母姓名2  |          |        |               | 证件类型2         | 请选择   |      | 证件号码2 |                        |       |
|                                                       |        |          |        |               | 申请 暂存         | 清除暂存  | 返回   |       |                        |       |
|                                                       |        |          |        |               |               |       |      |       |                        |       |

#### 5、学生可在【网上办事大厅】→【我申请的】→【办结事项】中查看办理详情

|                                                                                      | ↑服务列表 🛛 🔚 我申请的 🔤 我受理的 | @ <b>9 </b>                              |
|--------------------------------------------------------------------------------------|-----------------------|------------------------------------------|
| 在办事项 办结事项 聚合事项                                                                       |                       |                                          |
| ☑ 办结事项                                                                               |                       |                                          |
| 事项名称:                                                                                | 申请编号: 事项摘要:           | 援索 清空<br>展开高级搜索 ▼                        |
| 申请编号: 2409041624356288                                                               |                       |                                          |
| <b>父母或监护人信息填报 办理成功 未评价</b><br>申请时间: 2024-09-04 16:24:35<br>办结时间: 2024-09-04 16:24:35 | 办理时长: 小于一小时           | <ul> <li>● 查看详情</li> <li>★ 评价</li> </ul> |
| ※ 展开办理详情                                                                             |                       |                                          |
|                                                                                      |                       |                                          |

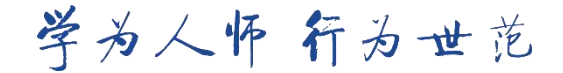

## 6、学生可点击"查看详情"查看已填报信息,若发现填报错误,可在规定时间内按 上述步骤重新填写完整信息,以最新一条填报信息为准。

|           | 、孝·珠海 ・ 网_                         | 上办事大厅 🛛 💣 用户首词 | 页 🕝 服务列表 🔚 我申请的 📰 我受理 | 2的          | © 91                     |
|-----------|------------------------------------|----------------|-----------------------|-------------|--------------------------|
| 在办事项      | 办结事项                               | 聚合事项           |                       |             |                          |
| ,办结事项     |                                    |                |                       |             |                          |
| 事项名称:     |                                    |                | 申请编号:                 | 事项摘要:       | <b>搜索</b> 清空<br>展开高级搜索 ▼ |
| 申请编号: 24( | 09041624356288                     | 3              |                       |             |                          |
| 父母或监护人    | 信息填报 🥠                             | 理成功 未评价        |                       |             |                          |
| 申请时间: 202 | 4-09-04 16:24:3<br>4-09-04 16:24:3 | 5              | 1                     | 办理时长: 小于一小时 | ● 查看详情                   |
| 办结时间: 202 |                                    |                |                       |             |                          |

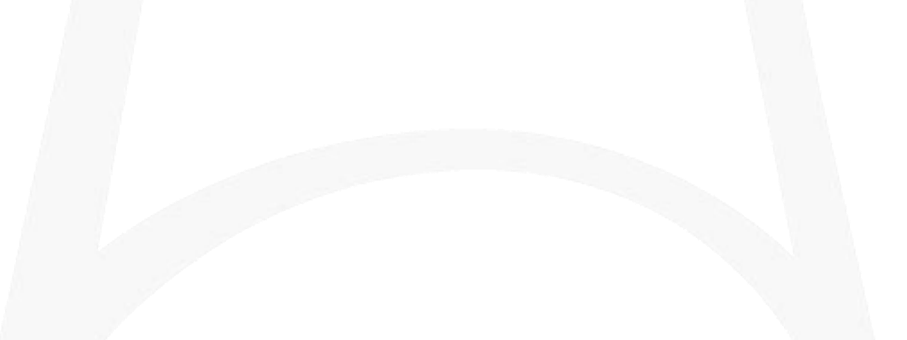